# Instagram Profiles

!!! Обязательные файлы:

useragent.cfg - список строк useragent, которые используются для привязки к аккаунтам.

Ffmpeg.exe и MediaInfo.dll – для загрузки видео в аккаунт

Программа работает только с UserAgent версии 8.2.0

Если программа не запускается и требует библиотеки!

Установите этот пак <u>http://slproweb.com/download/Win32OpenSSL-1\_0\_2h.exe</u>

#### ОБЩИЙ ВИД ПРИЛОЖЕНИЯ

| InstaProfiles 1.1.5.7                                                                                                    |                                                                         |                                                                                                    |        |  |  |  |  |  |
|----------------------------------------------------------------------------------------------------|-------------------------------------------------------------------------|----------------------------------------------------------------------------------------------------|--------|--|--|--|--|--|
| Повала<br>базз         Дов.         Дов. |                                                                         |                                                                                                    |        |  |  |  |  |  |
| Anotayhttei Honurulini or (CNC)                                                                                                    |                                                                         |                                                                                                    |        |  |  |  |  |  |
| Анжаунт Прокси-сервер                                                                                                    |                                                                         |                                                                                                    |        |  |  |  |  |  |
| Аккаунт                                                                                                    | Прокси-сервер                                                           |                                                                                                    |        |  |  |  |  |  |
| Аккаунт<br>Добавг Логин Пароль Медиа Подп. © Почта                                                                                                    | Прокся-сервер<br>IP Порт Логин Пароль                                   | Device ID User Agent                                                                                                    | Статус |  |  |  |  |  |
| Аккаунт<br>Добааг Логин Пароль Медиа Подп. @ Почта<br>1 05.04.3 ()и/fisikgr 0 0                                                                                                    | Прокси-сервер      Р     Порт Логин Пароль      93.179.8 8085           | Device ID User Agent<br>android-7873F3EA35E894441 Unstagram 7.5.1 Android (21/5.0                                                                        | Статус |  |  |  |  |  |
| Аккаунт<br>Добааг Лопин Пароль Медиа Подл. @ Почта<br>1. 05.01 притакар<br>2. 05.01 Нигл728 ******* 0 0                                                                                                    | Прокси-серпер<br>IP Порт/Логии Пароль<br>93.179.8 8085<br>46.148.3 8085 | Device ID User Agent<br>android-7872F3EA33E31414 Instagram 7, 5, 1 Android (21/5, 0, 1<br>android-38A0FCF361434CBC Instagram 7, 5, 1 Android (22/5, 1, 1 | Статус |  |  |  |  |  |

Важно!!!

Ошибку при работе с аккаунтом/выполнении задачи можно детально посмотреть в логе по данному аккаунту, нажав соответствующую кнопку «Лог»

#### 1. ИМПОРТ АККАУТОВ

Аккаунты импортируются из обычного текстового файла, каждая строка которого содержит описание аккаунта в определенном формате:

логин:пароль:тип\_проки:ip\_прокси:порт\_прокси:логин\_прокси:пароль\_прокси

Из всех параметров строки обязательными являются только первые 2 - остальные можно не указывать.

Тип прокси задается предустановленной константой:

http - HTTP-прокси
 socks4 SOCKS4-прокси
 socks5 SOCKS5-прокси

Пример полной строки, описывающей аккаунт:

instauser:instapass:http:10.0.0.8:8080:proxyuser:proxypass:device-id:GUID:User\_Agent:email:email\_pass

Краткая форма: instauser:instapass

При импорте аккаунтов DEVICE\_ID, GUID и UserAgent генерируются автоматически, при ручном добавлении их также можно сгенерировать в соответствующих полях диалога.

| <b></b>            |
|--------------------|
| e                  |
| æ                  |
| $\vee \mathcal{O}$ |
| - 4                |
|                    |
|                    |
|                    |

Аккаунты могут быть **активными** и **неактивными** (настраивается в диалоге аккаунта). Неактивные аккаунты выделяются в таблице темно-серым цветом и перечеркнуты.

Вы не сможете назначить неактивные аккаунты для заданий, а те задания, которые уже добавлены в аккаунты, ставшие потом неактивными, выполнены не будут.

## Важно!!!

Если, к примеру, прокси НЕ содержит логин/пароль, но в файле импорта есть свой device-id - строка импорта выглядит как:

instauser:instapass:http:10.0.0.8:8080:::device-id:GUID:User\_Agent:email:email\_pass

Или если у вас есть email:pass, но device ID, GUID, UserAgent вы хотите сгерерировать, то строка будет:

instauser:instapass:http:10.0.0.8:8080:::::email:email\_pass

## 2. ЗАПОЛНЕНИЕ ПРОФИЛЕЙ.

Задание формируется либо вручную на вкладке «Профиль», либо импортируется из книги Microsoft Excel.

| Аккаунт Instagra | am 🗙               |          |        |          |            |
|------------------|--------------------|----------|--------|----------|------------|
| Аккаунт Проф     | иль Смена пароля   |          |        |          |            |
| Логин:           |                    |          |        |          |            |
| Полное имя:      |                    |          |        |          |            |
| Пол:             | ~                  |          |        |          |            |
| Телефон:         |                    |          |        |          |            |
| Эл. почта:       |                    |          |        |          |            |
|                  | Почта подтверждена |          |        |          |            |
| Сайт:            | Удалить            |          |        |          |            |
| O ce6e:          | ^                  |          |        |          |            |
|                  |                    |          |        |          |            |
|                  | V                  | <b>N</b> | $\sim$ |          |            |
|                  | Приватный          | D (      |        |          | - +        |
| Аватар:          |                    | арт      | Стоп   | Импорт   | Привязать  |
|                  |                    | *        |        | профилей | Facebook * |
|                  | ОК Отнена          |          |        |          | Аккаунты   |

Одна строка описывает одно задание. Формат (одно поле - одна ячейка)

• имя аккаунта, с которым будем работать

- новое имя аккаунта
- полное имя
- пол (константы: нет-пол не указа, м-мужской, ж-женский). Если поле пустое или указано что то отличное от констант, считается что пол не указан
- телефон
- почта
- сайт
- Удаляем/не удаляем ссылку. О-не удаляем, 1 удаляем.
- о себе (до 150 символов). В этом поле поддерживаются шаблоны.
- новый пароль (если нужно сменить действующий)
- подтверждение нового пароля
- аватар
- Приватный аккаунт (0 нет, 1 да)
- Пароль Email (для подтверждения и сброса пароля)

В архиве есть пример файла импорта заданий.

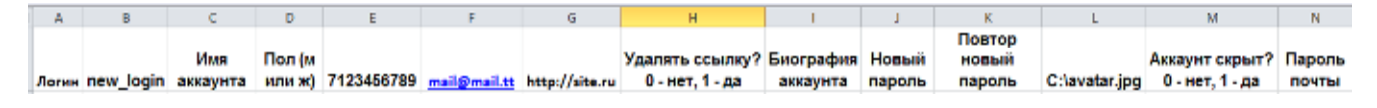

#### Важно!!!

Если какое-то поле менять не нужно – достаточно оставить его пустым.

## <mark>3. ПРИВЯЗКА АККАУНТА К F</mark>B

#### Важно!!!

Привязка не является обязательной, но она снимает возможные проблемы как с постингом фото, так и массфоловингом сторонними приложениями.

Привязать можно как выбраный аккаунт, так и пакетно.

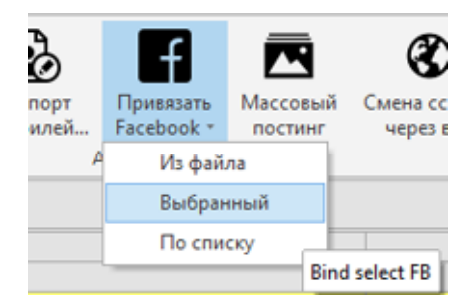

#### Привязка автоматическая.

Статус ОК – привязка успешная. Статус FAILED – привязка не успешная. Причин этому может быть много, но чаще всего это безопасность FB (ввод номера, указать друзей и т.д.)

В архиве есть пример файла импорта аккаунтов для привязки пакетно. После добавления файла привязка запустится автоматически.

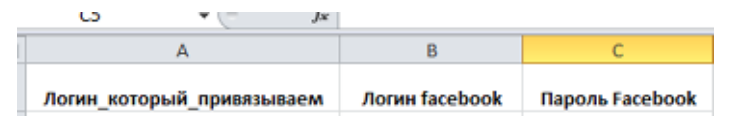

Если выбрана опция «**По списку**» - привязка идет из .txt файла в формате login\_fb:pass\_fb, где каждый аккаунт FB рандомно привязывается к аккаунту инстаграм.

Привязка к FB идет с реального IP адреса. Вы можете использовать .txt файл с HTTP прокси-адресами, указав его в настройках

| параметры        | × •                                     |
|------------------|-----------------------------------------|
| Аккаунты         | Перезапуок задач после снятия чеклойнта |
| Почтовые сервера | Пауза при их выполнении, сек.: 60 🗘     |
| Постинг          | Очистка медиа:                          |
| Чеклойнты        | Удалять изображений: 10 🗘               |
|                  | Пауза между удалениен, сек.: 10 🗘 25 🗘  |
|                  | Очистка Direct:                         |
|                  | Удалять изображений: 10                 |
|                  | Пауза между удалениен, сек.: 2 🗘 5 🗘    |
|                  | Логи:                                   |
|                  | Очишать лог при запуске программы       |
|                  | за исключением последних 3 🗘 дней       |
|                  | Показывать пароль аккаунта              |
|                  | Список прокси для FB:                   |
|                  | 7                                       |
|                  |                                         |
|                  |                                         |
|                  | ОК Отмена                               |

Формат файла: IP:Port или IP:Port:Login:Pass

Поддерживаются только HTTP(S) прокси.

## 4. ПОСТИНГ ИЗОБРАЖЕНИЙ В АККАУНТ

#### Важно!!!

— Постинг без проблем производится только в аккаунты, которые привязаны к FB.

— Если приложение выполнило успешно задачу, но в профиле фото не появилось - значит вам нужно либо сменить описание под фото либо немного изменить фотографию. Инстаграм очень любит удалять повторяющийся контент.

В архиве есть пример файла импорта заданий для пакетного постинга.

|    | €                        | Jx |                        |                 |            |      |        |   |                 |     |   |
|----|--------------------------|----|------------------------|-----------------|------------|------|--------|---|-----------------|-----|---|
| đ  | ( A                      |    | В                      | С               | D          | E    | F      | 6 | н               | - I | [ |
| L  | С:\путь\к\картинке\1.jpg |    | Описание под картинкой | Login_Instagram | 10.09.2015 | часы | минуты | 1 | Водяной знак    | 0   |   |
| 2  | С:\путь\к\картинке\2.jpg |    | Описание под картинкой | Login_Instagram | 10.09.2015 | часы | минуты | 0 | C:\watemark.jpg | 1   |   |
| \$ | С:\путь\к\картинке\3.jpg |    | Описание под картинкой | Login_Instagram | 10.09.2015 | часы | минуты | 2 |                 | 0   |   |
| 1  | С:\путь\к\картинке\4.jpg |    | Описание под картинкой | Login_Instagram | 10.09.2015 | часы | минуты | 1 | Водяной знак    | 1   |   |
| 5  | С:\путь\к\картинке\5.jpg |    | Описание под картинкой | Login_Instagram | 10.09.2015 | часы | минуты | 1 | C:\watemark.jpg | 0   |   |
| 5  | С:\путь\к\картинке\6.jpg |    | Описание под картинкой | Login_Instagram | 10.09.2015 | часы | минуты | 2 |                 | 1   |   |

#### 4.1 ВОДЯНОЙ ЗНАК НА ИЗОБРАЖЕНИЕ

В импорте изображений после времени новые колонки:

- Колонка G тип вартермарка (О-изображение, 1-текст, 2-логин)
- Колонка Н текст для типа ватермарка 1 или путь к картинке для типа 0

#### 4.2 GEO-точка

При включении этой функции на фотографию рандомно ставится ГЕО-координаты, что снижает риск блокировки аккаунта. При импорте из excel метка ставится в колонке I после watemark 0 - выключено, 1 - включено.

#### 4.3 УНИКАЛИЗАЦИЯ ИЗОБРАЖЕНИЙ

В настройках (иконка ключа возле переключателя языка) в разделе "Постинг" вы можете выбрать:

- % соотношение "удаления" пикселей на фото. Для большинства случаев достаточно 10%-15%
- Изменение яркости (255-255 не изменять)
- Изменение контраста (0-0 не изменять)

| Г | араметры         | ×                                           |
|---|------------------|---------------------------------------------|
|   | Аккаунты         | Уникализировать изображения перед постингом |
|   | Почтовые сервера | Уровень: 10 🗘                               |
|   | Постинг          | Удалять успешно выполненные задания         |
|   | Чеклойнты        | Изменять яркость/контраст изображения       |
|   |                  | Яркость: 255 🗘 - 255 🗘 (0512)               |
|   |                  | Контраст: 0 🗘 - 0 🗘 (-100100)               |
|   |                  |                                             |
|   |                  |                                             |

Обычно достаточно изменения контраста -10 до 10 и яркости 230-280. Но много зависит от самого фото. Экспериментируйте.

#### 5. ПОСТИНГ ВИДЕО В АККАУНТ

Аналогичен загрузке фотографий. Наложение водяного знака не поддерживается.

#### 6. МАССОВЫЙ ПОСТИНГ ИЗОБРАЖЕНИЙ В АККАУНТ

Функция упрощающая создание задач на постинг при загрузке одинаковых изображений в большое количество аккаунтов.

Выделяем аккаунты, в которые нужно постить и нажимаем кнопку «Массовый постинг».

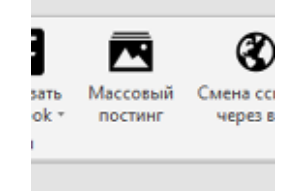

В открывшемся окне указываем папку с изображениями, добавляем описание (если нужно), водяной знак, Geo-точку. Устанавливаем паузу между постингом фото. Если нужно выбираем «Автостарт» и жмем «OK»

|           | ×                                     |
|-----------|---------------------------------------|
| Папка:    |                                       |
| Пауза:    | s 🗘                                   |
| Описание: | ^                                     |
|           |                                       |
|           | Использовать водяные знаки — Режим    |
|           | О Изображение 🖲 Произв. текст 🔿 Логин |
|           | Задавать случайные координаты         |
|           | Автостарт задач                       |
|           | ОК Отнена                             |

На вкладке «Изображения» сформируется такой же список заданий, как если бы вы добавляли его из Excel.

#### Важно!!!

- Изображения должны быть формата .jpg
- Соотношение сторон: 1:1, 3:4, 9:16. Отклонение на 1рх приведет к ошибке постинга.

## 7. СМЕНА ССЫЛКИ ЧЕРЕЗ WEB

Случаются ситуации, когда Instagram не принимает URL из приложения (отклоняет как CПАМ), но с удовольствием ставит из браузера.

В этом случае достаточно добавить URL на вкладке редактирования аккаунта и нажать кнопку

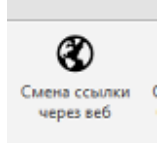

Откроется окно редактирования аккаунта в браузере, подставится ссылка и сохранятся изменения.

## <mark>8. ОЧИСТКА...</mark>

- Очистка Direct удаляет диалоги в личке Instagram.
- Очистить профиль удаляет имя, описание, аватар, ссылку.
- Очистить медиа удаляет фото и видео.
- Очистить комментарии удаляет все комментарии под всеми фото в аккаунте

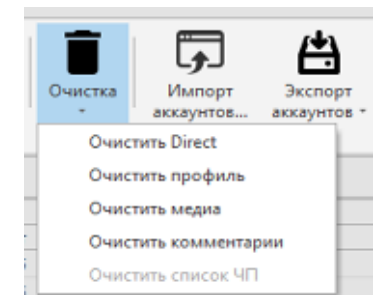

В настройках программы вы можете выбрать сколько удалять за раз медиа или direct-сообщений и установить паузы между удалениями.

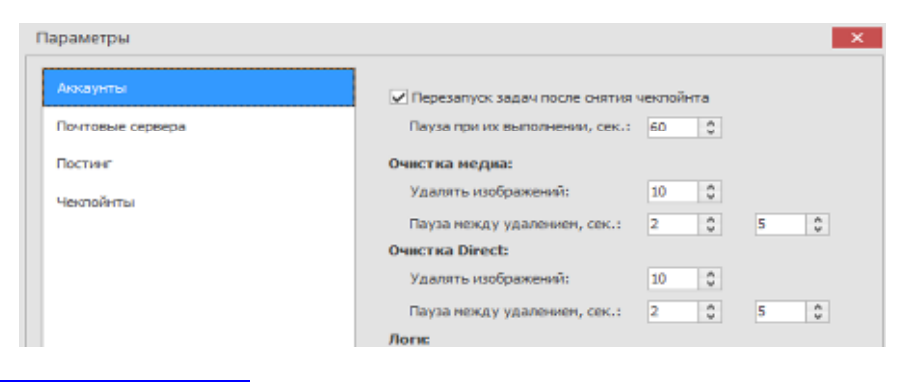

#### 9. АКТИВАЦИЯ ПО СМС И АНТИГЕЙТ

Если аккаунт требует активацию смс - он попадает на вкладку "Чекпоинты (смс)" откуда его уже можно активировать вручную.

| Аккаунты         | Чеклойнты (СМС) |         |            |                |
|------------------|-----------------|---------|------------|----------------|
| Аккаунт          |                 | Телефон | Код из СМС | Ход выполнения |
| bjuy 1y5e7fz5yxe |                 | ×       | $\sim$     |                |
| listod 1         |                 | ×       | ×          |                |

После активации все запущенные задачи по постингу продолжат выполнение, при этом между постингом фото будет установлена пауза заданная в настройках (по-умолчанию 60 секунд)

| Параметры        |                                 | ×        |
|------------------|---------------------------------|----------|
| Акхаунты         | Перезапуск задач после снятия ч | еклойнта |
| Почтовые сервера | Пауза при их выполнении, сек.:  | 60 🗘     |

Также возможна автоматическая активация через сервисы sms-reg.com и simsms.org. Для этого достаточно зарегистрироваться на указанных сайтах, пополнить счет и получить API ключ, который можно указать в настройках. Тут же можно указать ключ антигейта сайта anti-captcha.com

| ſ | араметры         |                                    | × |
|---|------------------|------------------------------------|---|
|   | Аккаунты         | Автоматически снимать СМС-чеклойнт |   |
|   | Почтовые сервера | Sms-Reg.com V                      |   |
|   | Постинг          | Ключи АРІ:                         |   |
|   | (Louge Time)     | SimSms.com RnrOg5dZmitv4ssYwTCb    |   |
|   | PENTOWITEI       | Sms-reg.com 396neh1bp5x123qjthgp   |   |
|   |                  | Aвтоматически снимать captcha      |   |
|   |                  | Ключ API сервера ANTI-CAPTCHA.com  |   |
|   |                  | f99 1b9b97cefd9d.                  |   |

## 10. ЭКСПОРТ В ТХТ И CSV

Функция позволяет экспортировать аккаунты в текстовый файл аналогично файлу импорта, для использования в других программах.

Формат строки экспорта:

instauser:instapass:http:10.0.0.8:8080:proxyuser:proxypass:device-id:GUID:User\_Agent:email:email\_pass

Экспортировать можно как все аккаунты так и только выбранные.

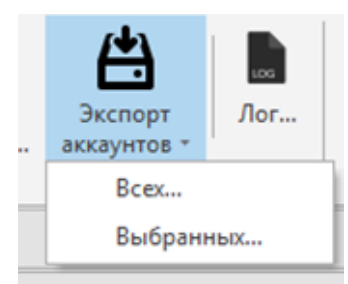

## 11. ПОЧТОВЫЕ СЕРВЕРА ДЛЯ ПОДТВЕРЖДЕНИЯ ПОЧТЫ И СМЕНЫ ПАРОЛЯ ЧЕРЕЗ ПОЧТУ

В настройках уже есть пресеты для популярных почтовых серверов

| Тараметры        |                 |                            |        | _   |
|------------------|-----------------|----------------------------|--------|-----|
| Аккаунты         | Ждать подтверж  | дение не более 5           | ) мин. |     |
| Почтовые сервера | Адрес сервера   | Домены                     | Порт   | SSL |
|                  | imap.rambler.ru | rambler.ru,lenta.ru,auto   | 993    | ~   |
| Постинг          | imap.gmail.com  | gmail.com                  | 993    | ¥   |
| Чеклойнты        | imap.yandex.ru  | yandex.ru                  | 993    | ~   |
|                  | imap.mail.ru    | mail.ru,inbox.ru,list.ru,b | 993    | V   |

Вы также можете добавить свои настройки SMTP-сервера.

## 12. ПОДТВЕРЖДЕНИЕ ПОЧТЫ

Вам достаточно указать email и пароль от почты и запустить выполнение задачи. Если письмо будет получено – аккаунт будет отмечен как с подтвержденной почтой. Если письмо не придет – выполнение задачи завершится, галочка не появится.

#### Важно!!!

Подтверждение почты лучше запускать «Поочередно», а не все одновременно. Это повышает вероятность получения письма подтверждения и снижает риск попадания адреса в СПАМ.

## 13. ПОДТВЕРЖДЕНИЕ 6-ЗНАЧНЫМ КОДОМ С ПОЧТЫ

Если вдруг ваш аккаунт вас «не узнал» и просит ввести 6-значный код с email – вам достаточно указать email аккаунта, пароль от email и нажать кнопку «Старт». Если письмо с кодом будет получено – аккаунт будет активирован.

#### 14. ВОССТАНОВЛЕНИЕ ПАРОЛЯ

Если аккаунт сбросил пароль, то достаточно указать email аккаунта и пароль email и нажать кнопку «Старт». Если письмо с ссылкой для восстановления будет получено – пароль изменится на рандомный.

## 15. ШАБЛОНЫ В БИОГРАФИИ И ПОД ФОТО

Вы можете использовать шаблоны формата {Какой-то текст {вариант1|вариант2} продолжение текста}

Например:

{Ц{e|e}н{a|a} 1990 руб. 3{a|a}к{a|a}з{a|a}ть м{о|о}жн{о|о} п{о|о} {c|c}{c|c}ылк{e|e} в инф{о|о}рм{a|a}ции пр{о|о}филя #login#}

Буквы в {скобках} чередуются рус/епд

Оборот #login# - сделает ссылку формата @login на аккаунт, в котором указан.

#### 16. РАБОТА С БАЗАМИ

Есть возможность создавать любое количество баз для своих проектов. Для этого достаточно нажать соответствующую кнопку и выбрать место сохранения базы. База по-умолчанию – data.db

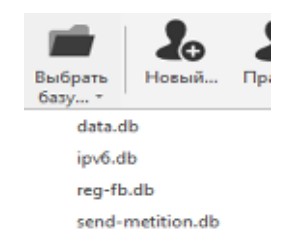

Переключение между базами происходит либо из выпадающего списка (база должна быть в папке с программой) либо можно выбрать в любом другом месте через диалоговое окно.

## 17. ПОДПИСКИ, ЛАЙКИ, ОТПИСКИ

Вы можете дать задачу как конкретному аккаунту, так и разделить 1 файл с ID на все или часть аккаунтов в базе. Добавить задачу можно на вкладке «Задачи»

| InstaProfiles 1.2.0.2 |             |               |          |          |         |            |         |         |
|-----------------------|-------------|---------------|----------|----------|---------|------------|---------|---------|
| 💐 😤 Русовий           | ~           |               |          |          |         |            |         |         |
| Аккаунты Instagram    | Изображения | Задачи        |          |          |         |            |         |         |
| Старт Стоп Лог        | Добавить П  | Гавка Удалить | ассанить | Правка   | Удалить | Добавить   | Правка  | Удалить |
| Управление            | л           | айки          |          | Подписка |         |            | Отписка |         |
| Подписка Лайки Отп    | иска        |               |          |          |         |            |         |         |
| Аккаунт               |             | Источник      |          |          |         | Количество |         |         |

В зависимости от того, какое задание вы хотите дать – выбираете подвкладк «Подписка», «Лайки», «Отписка» и и нажимаете кнопку «Добавить».

В открывшемся окне указываете настройки и выбираете аккаунт для которого даете задачу

| RRAYHTE      | ~                                                                                 | Аккаунт:                                                 |
|--------------|-----------------------------------------------------------------------------------|----------------------------------------------------------|
| сточник:     |                                                                                   | Metrometer                                               |
| in:          | По списку ID 🗸                                                                    |                                                          |
| ауза:        | 10 🗘 - 20 🗘 сек.                                                                  | Тип: По списку ID 🗸                                      |
| aysa:        | 60 0 - 70 0 мин. каждые 0 0 подп.                                                 | Пауза: 10 🗘 - 20 🗘 сек.                                  |
| одп. на тег: | 1 3                                                                               | Пауза: 60 🗘 - 70 🗘 мин. каждые 0 🗘 лайко                 |
| айков:       | 0 \$                                                                              | Лайков на тег: 10 🗘                                      |
| топ после:   | 0 🔹 подписок                                                                      | Стоп после: 0 🗘 лайков                                   |
|              | Удалять после обработки                                                           | Удалять после обработки                                  |
|              | Подписка на приватных                                                             | Использовать игнор-лист                                  |
|              | Использовать игнор-лист                                                           | Использовать общий игнор-лист                            |
|              | Использовать общий игнор-лист                                                     |                                                          |
|              | Подписка на приватных<br>Использовать игнор-лист<br>Использовать общий игнор-лист | Использовать игнор-лист<br>Использовать общий игнор-лист |

| Отписка      | ×                                                                                           |
|--------------|---------------------------------------------------------------------------------------------|
| Аккаунт:     |                                                                                             |
| Пауза:       | 10 🗘 - 20 🗘 сек.                                                                            |
| Пауза:       | 60 🗘 - 70 🗘 нин. каждые 0 🗘 отп.                                                            |
| Cton nocne:  | 1 0 отписок                                                                                 |
|              | Отписываться от приватных<br>Отписываться только от невзаимных<br>Блокировка внесто отписки |
| Исключая ID: |                                                                                             |
|              | ОК Отнена                                                                                   |

Если же нужно дать одну одинаковую задачу для всех аккаунтов – это можно сделать с вкладки «Аккаунты». Выделяете аккаунты, выбираете «Задача» и тип задачи.

|     | Pyccosii        |               | ~        |      |            |     |         |     |         |      |      |                              |                        |        |                   |               |             |            |
|-----|-----------------|---------------|----------|------|------------|-----|---------|-----|---------|------|------|------------------------------|------------------------|--------|-------------------|---------------|-------------|------------|
| ٨   | ккаунты Instagr | am Visol      | бражения | 3    | Кадания    |     |         |     |         |      |      |                              |                        |        |                   |               |             |            |
| Ha  |                 | Новый         | 2        |      |            | 2   |         | (   | 0       |      |      |                              | 🖣 🚷 💽                  | Залани | Очистка           | <b>A</b> DCOT | <b>A</b>    | Der.       |
| 644 | а., батут       |               |          |      |            |     |         |     | 10 C 81 |      | npod | bareñ. Facebook - noci       | инг чарах каб браухара |        |                   | NUMBER        | ARCOVATOR 7 |            |
|     |                 |               |          |      |            |     |         |     |         |      |      | Аккаунты                     |                        | 3aga-  | ча по лайкам      |               |             |            |
| Acc | аунты Чекло     | ierne (CMC)   |          |      |            |     |         |     |         |      |      |                              |                        | Задач  | ча на отписку     |               |             |            |
| -   |                 |               |          |      |            |     |         |     | AR      | cayı | (T   |                              |                        | Bogs   | на на падписку    |               | 11p         | окси-серве |
|     | Добевлен        | Логин         | Пароль   | Mega | Подписчики | - F | адписки | ¢   | e e     | 8    | W    | Почта                        | Колментирий            |        | P                 | Порт          |             | Логин      |
| 1   | 02.07.2016 2    | Juliana_komis | ******   | 0    | )          | 0   | (       | 0 5 | 2       |      |      | juliana_komieci@ranbler.ru   |                        |        | 37, 230, 212, 154 | 8085          |             |            |
| 2   | 02.07.2016 2    | luktanchenko  | ******   | 0    | )          | 0   | (       | 0   |         |      |      | luktanchenko.edik@rambler.ru |                        |        | 37.230.212.182    | 8085          |             |            |
| 3   | 02.07.2016 2    | gajidar nasty | ******   | 0    | )          | 0   | (       | 0   |         |      |      | gajdar nastya@bk.ru          |                        |        | 91,238,114,249    | 8085          |             |            |
|     |                 |               |          |      |            |     |         |     |         |      |      |                              |                        |        |                   |               |             |            |
| 4   | 02.07.2016 2    | ntreshhenen   | ******   |      |            |     | (       | 0   |         |      |      |                              |                        |        | 141-101-201-140   | 8085          |             |            |

При этом при задаче на лайки и подписку файл с ID будет делиться на все аккаунты поровну.

| 8          | Русский                                                      |                              | ~        | •        |              |          |         |     |      |            |
|------------|--------------------------------------------------------------|------------------------------|----------|----------|--------------|----------|---------|-----|------|------------|
| Ax         | аунты Instage                                                | ram Изоf                     | бражения | 3        | дачи         |          |         |     |      |            |
| ова<br>аза | я Выбрать<br>мабрать                                         | Новый                        | Правка   | •<br>• У | алить Провер | рка Стар | )<br>7T | Сто |      | Им<br>проф |
| voca       | унты Чекла                                                   | йнты (CMC)                   |          |          |              |          |         |     |      |            |
|            |                                                              |                              |          |          |              |          |         | 4   | ккау | нт         |
|            | Добавлен                                                     | Логин                        | Пароль   | Меди     | Подписчики   | Подписки |         | ø   | FB   | W          |
|            | 02.07.2016 2                                                 | juliana_kornie               | *******  | 0        | (            | 0        | 0       | ~   |      |            |
|            | 02.07.2016 2                                                 | lukjanchenko.                | *******  | 0        | (            | D        | 0       |     |      |            |
|            | 02.07.2016 2                                                 | gajdar.nasty                 | ******   | 0        | (            | D        | 0       |     |      |            |
|            | 02.07.2016 2                                                 | mtreshhenen                  | *******  |          |              |          | 0       |     |      |            |
|            | 02.07.2016 2                                                 | inessa.gladni                | *******  | 0        | 0            | D        | 0       |     |      |            |
|            | 02.07.2016 2                                                 | napxanenko8                  | *******  | 0        | 0            | 0        | 0       |     |      |            |
|            | 02.07.2016 2                                                 | lagoda.yulya                 | ••••••   | 0        | 0            | D        | 0       |     |      |            |
|            | 02.07.2016 2                                                 | eleonora3087                 | •••••    | 0        | 0            | D        | 0       |     |      |            |
|            | 02.07.2016 2                                                 | adylsultanova                | *******  | 0        | 0            | D        | 0       |     |      |            |
|            | 02.07.2016 2                                                 | toni.gejzel.94               | *******  | 0        | (            | D        | 0       |     |      |            |
|            |                                                              | kondrik vladk                | *******  | 0        | (            | 0        | 0       |     |      |            |
|            | 02.07.2016 2                                                 |                              |          |          |              |          |         |     |      |            |
|            | 02.07.2016 2                                                 | pazushkina91                 | *******  | 0        | (            | 0        | 0       |     |      |            |
|            | 02.07.2016 2<br>02.07.2016 2<br>02.07.2016 2                 | pazushkina91<br>chumburidze  | *******  | 0        | 0            | 0        | 0       |     |      |            |
|            | 02.07.2016 2<br>02.07.2016 2<br>02.07.2016 2<br>02.07.2016 2 | pazushkina91<br>chumburidze. | ******** | 0        | 0            | D<br>D   | 0       |     |      |            |

После добавления задания перейдите на вкладку «Задачи» и нажмите кнопку «Старт» для выделенных заданий

| 🖳 🦿 Русский         | v           |                           |                   |               |                     |                      |                    |                     |      |
|---------------------|-------------|---------------------------|-------------------|---------------|---------------------|----------------------|--------------------|---------------------|------|
| Аккаунты Instagram  | Изображения | Задачи                    |                   |               |                     |                      |                    |                     |      |
| CTAPT CTON JOF      | Добавить Пр | равка Удалить             | есси<br>Добавить  | Правка        | <b>П</b><br>Удалить | <b>Р</b><br>Добавить | <b>Г</b><br>Правка | у <sub>далить</sub> |      |
| Управление          | Ла          | йки                       | r                 | Подписка      |                     |                      | Отписка            |                     |      |
| Подписка Лайки Отпи | oca         |                           |                   |               |                     |                      |                    |                     |      |
| Аккаунт             |             | Источник                  |                   |               |                     | Количество           |                    |                     | Π    |
| juliana_korniec     |             | C: Users Unvisible Des    | ktop VIHCTA Vins  | tagram Direct | Messages Ser        |                      |                    |                     | 1000 |
| lukjanchenko.edik   |             | C: \Users \Invisible \Des | ktop\//HCTA\/Insl | tagram Direct | Messages Ser        |                      |                    |                     | 1000 |
| gajdar.nastya       |             | C: \Users\Invisible\Des   | ktop\//HCTA\/Ins  | tagram Direct | Messages Ser        |                      |                    |                     | 1000 |
| mtreshhenenkov      |             | C: Users Unvisible Des    | ktop VIHCTA (Inst | tagram Direct | Messages Ser        |                      |                    |                     | 1000 |
| inessa.gladnikova   |             | C:\Users\Invisible\Des    | ktop\//HCTA\/Ins  | tagram Direct | Messages Ser        |                      |                    |                     | 1000 |
|                     |             |                           |                   |               |                     |                      |                    |                     |      |

# **Instagram Profiles**

## !!! Mandatory files:

useragent.cfg - list useragent strings that are used to link to your account.

Ffmpeg.exe and MediaInfo.dll - to download the video to your account

The program only works with version 8.2.0 UserAgent

If the program does not run and needs the library!

Install this pack http://slproweb.com/download/Win32OpenSSL-1\_0\_2h.exe

#### GENERAL VIEW APPLICATIONSЯ

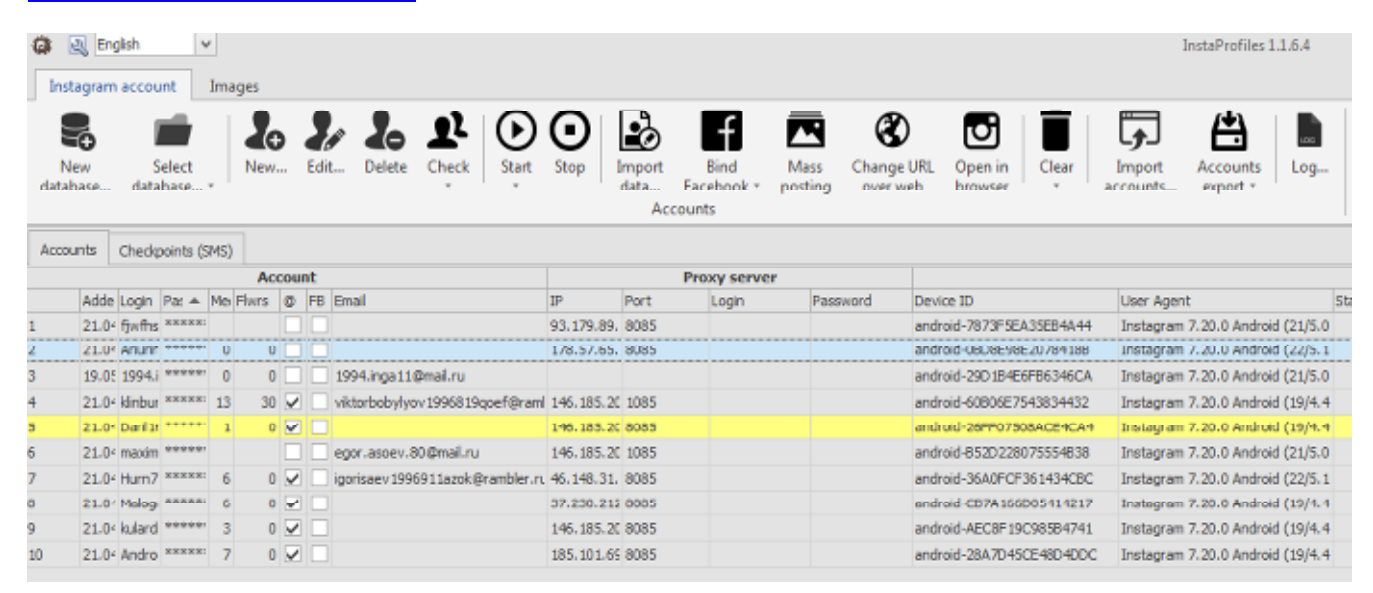

#### Important!!!

Bug with account / task execution details can be viewed in the log on this account by clicking the button "Log"

## **1. IMPORT ACCOUNTS**

Accounts are imported from a plain text file, each line contains a description of the account in a txt format:

логин:пароль:тип\_проки:ip\_прокси:порт\_прокси:логин\_прокси:пароль\_прокси

Of all the line parameters are required only the first 2 - the rest can be omitted.

Type the proxy given by a preset constant:

http - HTTP

socks4 SOCKS4-proxy

socks5 SOCKS5- proxy

An example of a complete line describing the account:

instauser:instapass:http:10.0.0.8:8080:proxyuser:proxypass:device-id:GUID:User\_Agent:email:email\_pass

Short form: instauser:instapass

When importing DEVICE\_ID accounts, the GUID and UserAgent automatically generated when manually adding they can also be generated in the respective dialog boxes.

| Instagran | n accou  | nt               |       |              |         |          | ×             |
|-----------|----------|------------------|-------|--------------|---------|----------|---------------|
| Account   | Profile  | Change passwo    | rd    |              |         |          |               |
| Active    | . 🗸      | ]                |       |              |         |          |               |
| Login:    | ka       | nburvod          |       | Password:    | ******  | 000      |               |
| Proxy se  | ervera   |                  |       |              |         |          |               |
| IP:       | 14       | 6.185.202.31     | _     | Port:        | 1095    |          |               |
| Login:    |          |                  |       | Password:    |         |          |               |
| Type:     | N        | 0                | ~     |              |         |          |               |
| Device    |          |                  |       |              |         |          |               |
| ID:       | an       | droid-60806E754  | 3834  | 432          |         |          | С             |
| GUID:     | E        | C0ED94-4519-4R   | 06-A0 | 00E-E7C86F   | FA88D9  |          | e             |
| User A    | gent: In | stagram 7.20.0 A | ndroi | d (19/4.4.1; | 120dpi; | 320x48 v | $\mathcal{O}$ |
|           |          |                  |       |              |         |          |               |
|           |          |                  |       |              |         |          |               |
|           |          |                  |       |              |         |          |               |
|           |          |                  |       | 0            |         | Can      | cel           |

Accounts can be active and inactive (set in the Account dialog). Inactive accounts are highlighted in the table in dark gray and crossed out.

You can not assign inactive accounts for jobs, and the jobs that have already been added to the account, and then become inactive, will not be performed.

## Important!!!

If, for example, the proxy does not contain a login / password, but in the import file has a device-id - import line looks like:

#### instauser:instapass:http:10.0.0.8:8080:::device-id:GUID:User\_Agent:email:email\_pass

Or if you have email: pass, but the device ID, GUID, UserAgent you want sgererirovat, the line will be:

instauser:instapass:http:10.0.0.8:8080:::::email:email\_pass

# 2. FILLED PROFILE.

Quest generated either manually in the "Profile" tab, or imported from a Microsoft Excel workbook.

| Instagram accou | unt ×                     |                   |
|-----------------|---------------------------|-------------------|
| Account Profile | Change password           |                   |
| Login:          |                           |                   |
| Full name:      |                           |                   |
| Gender:         | Y                         |                   |
| Phone:          |                           |                   |
| EMail:          | viktorbobylyov1996819qoeF |                   |
|                 | Email confirmed           |                   |
| Web site:       | Delete                    |                   |
| About:          | ^                         |                   |
|                 | Private                   | p Import Bind     |
| Avatar:         |                           | data Facebook ≁ p |
|                 | CK Cancel                 | Accounts          |
|                 |                           |                   |

One line describes one task. Format (one field - one cell)

- Account name, which will work
- a new account name
- full name
- sex (constant: No, sex is not a decree, the M-male, F-female). If the field is empty or indicated that it is not a constant, it is believed that the sex Unknown
- phone
- mail
- site
- delete / not delete the link. 0-do not remove, 1 delete.
- itself (up to 150 characters). This field patterns are supported.
- a new password (if you want to change the current)
- Confirm New Password
- avatar
- Private Account (0 no, 1 yes)
- Email Password (for confirmation and password reset)

The archive is an example of a file import jobs.

| A     | в         | с    | D      | E     | F            | G              | н               | 1   | J    | к    | L             | м                     | N        |
|-------|-----------|------|--------|-------|--------------|----------------|-----------------|-----|------|------|---------------|-----------------------|----------|
|       |           |      | Gender |       |              |                | Delete Url? 0 - |     | New  | New  |               | Privat<br>account? 0- | Email    |
| Login | new_login | Name | M or F | Phone | mail@mail.tt | http://site.ru | no, 1 - yes     | BIO | pass | pass | C:\avatar.jpg | no, 1 - yes           | password |

#### Important!!!

If some do not need to change the field - just leave it blank.

## **3. TO LINK YOUR FB**

## Important!!!

Binding is not mandatory, but it eliminates the possible problems with both posting photos and massfolovingom third-party applications.

Snap is possible as the chosen account and batch.

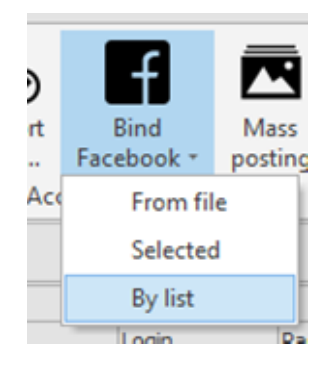

## Automatic Binding.

Status OK - successful binding. FAILED status - binding is not successful. The reasons for this may be many, but most often it is the security of FB (entering the number, specify the friends, etc.)

The archive is an example of a file import accounts to bind packet. After adding a binding file will start automatically.

| _  |                 |                |                   |
|----|-----------------|----------------|-------------------|
| d, | А               | В              | С                 |
|    | login_instagram | Login Facebook | Password Facebook |

When set to "**By list**" - the binding is from the file in .txt format login\_fb: pass\_fb, where each randomly FB account is tied to your account instagram.

Binding to FB is a real IP address. You can use the .txt file to the HTTP proxy address specified in the settings

| Settings     |                                          | ×            |
|--------------|------------------------------------------|--------------|
| Accounts     | Restart tasks after checpoint rer        | noving       |
| Mail servers | Pause between tasks, secs.:              | 60 0         |
| Posting      | Clear media:                             |              |
| Checkpoints  | Delete images:                           | 10 🗘         |
|              | Pause between removal, sec:              | 10 0 25 0    |
|              | Clear Direct:                            |              |
|              | Delete image:                            | 10 0         |
|              | Pause between removal, sec:              | 2 0 5 0      |
|              | Logs:                                    |              |
|              | <ul> <li>Clear log on startup</li> </ul> |              |
|              | exclude last                             | 3 🗘 daγ(s)   |
|              | Show account password                    |              |
|              | Proxy list for FB: C:\Users\             | Proxi. bxt 🔁 |

File format:

IP:Port or IP:Port:Login:Pass

It supports only HTTP (S) proxy.

4. POSTING IMAGES IN ACCOUNT

## Important!!!

- Posting with no problems only to accounts that are tied to the FB.

- If the application is successful the task, but the profile photo has not appeared - then you need to either change the description of a picture or photo and a little change. Instagram likes to remove duplicate content.

The archive is an example import file for batch jobs posting.

| A                       | B                 | С               | D          | E | F | G | Н               | 1 |
|-------------------------|-------------------|-----------------|------------|---|---|---|-----------------|---|
| C:\path\to\image\1.jpg  | Description Video | Login_Instagram | 10.09.2015 | н | м | 1 | Watermark       | 1 |
| C:\path\to\image\2.mpeg | Description image | Ctrl) + agram   | 10.09.2015 | н | м | 0 | C:\watemark.jpg | 0 |
| C:\path\to\image\3.jpg  | Description image | Login_Instagram | 10.09.2015 | н | M | 2 | 2               | 1 |
| C:\path\to\image\4.mpeg | Description Video | Login_Instagram | 10.09.2015 | н | м | 1 | Watermark       | 0 |
| C:\path\to\image\5.jpg  | Description image | Login_Instagram | 10.09.2015 | н | M | 0 | C:\watemark.jpg | 1 |
| C:\path\to\image\6.mpeg | Description Video | Login_Instagram | 10.09.2015 | н | M | 2 | 2               | 1 |

## 4.1 WATERMARK ON IMAGE

The images are imported after the new columns of time:

- Column G type watermark (0-image-1 text, 2-login)
- Column H text type watermark 1 or the path to the picture for the type 0

For type 2, the second column can not be filled

# 4.2 GEO

When this feature is enabled on the photo and randomly placed GEO-coordinates, which reduces the risk of account suspension. When importing from excel label is placed in the column I after watemark 0 - disabled, 1 - enabled.

## 4.3 UNIQUE IMAGES

In the settings (the key icon next to the language switch) in the "Posting", you can select:

- % ratio of "removal" of pixels in the image. For most cases, only 10% -15%
- Changing the brightness (255-255 do not change)
- Change the contrast (0-0 no change)

| ttings       |                                   |
|--------------|-----------------------------------|
| Accounts     | Add noise to image before posting |
| Mail servers | Level: 10 🗘                       |
| Posting      | Delete completed tasks            |
| Checkpoints  | Adjust image colors               |
|              | Brightness: 240 🗘 - 260 🗘 (0512)  |
|              | Contrast: -5 🗘 - 5 🗘 (-100100)    |

Usually it is sufficient to vary the contrast -10 to 10, and the brightness of 230-280. But a lot depends on the photo. Experiment.

## 5. POSTING VIDEO

Similar to upload photos. Overlay watermark is not supported.

## 6. MASS POSTION IMAGE

The function simplifies the creation of tasks for posting when loading the same images in a large number of accounts.

Select the accounts you want to post and click "Mass posting."

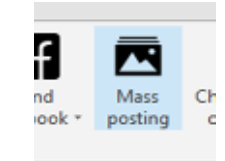

In the window that opens, specify the folder with images, add a description (if necessary), watermark, Geopoint. Set the pause between the photo posting. If you want to choose the "Autostart" and click "OK"

|                                   |                                              | × |
|-----------------------------------|----------------------------------------------|---|
| Folder:<br>Pause:<br>Description: | 5 C Start over 5 C min.                      | ~ |
|                                   | Use watermarks<br>- Mode<br>Image Text Login | v |
|                                   | Set GEO 759169 🗘 621528 🗘                    |   |

On the "Images" tab is formed of the same list of tasks as if you added it from Excel.

## Important!!!

- Images must be .jpg format
- Aspect ratio: 1: 1, 3: 4, 9:16. Rejection at 1 pixel lead to posting errors.

## 7. CHANGE URL LINKS WEB

There are situations when Instagram does not accept the application URL (rejects as spam), but having fun posing browser.

In this case, just add the URL to your account edit tab and click

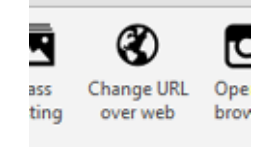

Open your account edit box in the browser, a link is inserted and saved changes.

## 8. CLEAR...

- Cleaning Direct removes the dialogue in a personal Instagram.
- Delete profile deletes the name, description, avatar, a link.
- Clean the media remove photos and video.
- Clean the comments remove all comments for all the photos in your account

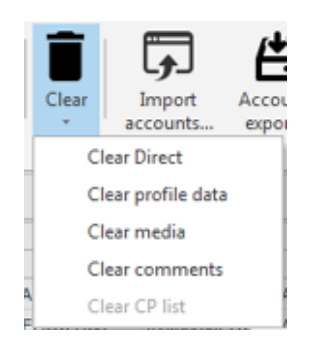

In the settings you can choose how to delete a time or direct-media messages and set pauses between removal.

| Settings     |                                   |        | ×    |
|--------------|-----------------------------------|--------|------|
| Accounts     | Restart tasks after checpoint rer | noving |      |
| Mail servers | Pause between tasks, secs.:       | 60 🗘   |      |
| Posting      | Clear media:                      |        |      |
| Checkpoints  | Delete images:                    | 10 🗘   |      |
|              | Pause between removal, sec:       | 10 🗘   | 25 🗘 |
|              | Clear Direct:                     |        |      |
|              | Delete image:                     | 10 🗘   |      |
|              | Pause between removal, sec:       | 2 🗘    | 5    |

## 9. ACTIVATION SMS AND ANTIGAT

If the account requires activation SMS - it gets to the "Checkpoints (SMS)" where it is already possible to activate manually.

| New<br>database | Select<br>database | Ne |       | <b>e</b> dit | 20<br>Delete | Check | Start | O<br>Stop | Import<br>data<br>Acc | Bind<br>Facebook + | Mass<br>posting | Change URL<br>over web |
|-----------------|--------------------|----|-------|--------------|--------------|-------|-------|-----------|-----------------------|--------------------|-----------------|------------------------|
| Accounts        | Checkpoints (SMS   | 5) |       |              |              |       |       |           |                       |                    |                 |                        |
| Account         |                    |    | Phone | number       |              |       |       | Sms code  |                       |                    |                 | Progress               |
| Daril163        |                    |    |       |              |              |       | ×     |           |                       |                    |                 | ×                      |
|                 |                    |    |       |              |              |       |       |           |                       |                    |                 |                        |

Upon activation, all running tasks to continue the implementation of the posting, and the posting between photos will be set to pause preset settings (default 60 seconds)

| Settings                 |                                                                 | ×       |
|--------------------------|-----------------------------------------------------------------|---------|
| Accounts<br>Mail servers | Restart tasks after checpoint re<br>Pause between tasks, secs.: | emoving |

It is also possible via the automatic activation of services and sms-reg.com simsms.org. It's enough to register on these sites, recharge and get an API key, which you can specify in the settings. Here you can specify the key antigeyta anti-captcha.com site

| iettings                                           |                                                                                                    | x |
|----------------------------------------------------|----------------------------------------------------------------------------------------------------|---|
| Accounts<br>Mail servers<br>Posting<br>Chedipoints | ✓ Autoremove SMS checkpoints     Sms-Reg.com     API keys:     SimSms.com     RnrOg5dZmitv4ss     Sms-reg.com     396neh 1bp5x |   |
|                                                    | Autoremove captcha checkpoints<br>ANTI-CAPTCHA.com API key:<br>f991b9b97cef                                                    |   |

## **10. EXPORT TXT AND CSV**

The function allows you to export your accounts to a text file in the same import file, for use in other programs.

Export format string:

instauser:instapass:http:10.0.0.8:8080:proxyuser:proxypass:device-id:GUID:User\_Agent:email:email\_pass

You can export all accounts and only selected.

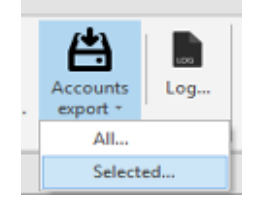

#### 11. MAIL SERVER FOR MAIL CONFIRMATION EMAIL AND PASSWORD VIA E-MAIL

In the settings you already have presets for popular e-mail servers

| Accounts     | Wait for confirm. of no more than 2 0 min. |                            |      |     |  |  |
|--------------|--------------------------------------------|----------------------------|------|-----|--|--|
| Mail servers | Address                                    | Domains                    | Port | SSL |  |  |
| Posting      | imap.ya.ru                                 | ya.ru                      | 993  |     |  |  |
|              | imap.qip.ru                                | mail 15.com                | 143  | Ţ   |  |  |
| Checkpoints  | imap.rambler.ru                            | rambler.ru,lenta.ru,auto   | 993  | V   |  |  |
|              | imap.gmail.com                             | gmail.com                  | 993  |     |  |  |
|              | imap.yandex.ru                             | yandex.com                 | 993  | V   |  |  |
|              | imap.yandex.ru                             | yandex.ru                  | 993  |     |  |  |
|              | imap.mail.ru                               | mail.ru,inbox.ru,list.ru,b | 993  |     |  |  |

You can also add your SMTP-server settings.

## **12. CONFIRMATION EMAIL**

You just need to specify the email address and password, and start the task. If the letter is received - the account will be marked as a confirmation mail. If the letter does not come - the task is completed, a check mark appears.

#### Important!!!

Confirmation mail is best to run "Alternately" rather than all at once. This increases the probability of receiving the confirmation letter and reduces the risk of falling into the spam address.

## **13. STATEMENT OF 6-DIGIT CODE WITH MAIL**

If suddenly your account you are not "learned" and asked to enter a 6-digit code from the email - you can simply specify the email account password from the email and click the "Start" button. If the code letter will be received - account will be activated.

#### 14. RECOVERY PASSWORD

If the account to reset the password, it is sufficient to specify the email account email and password and click "Start". If a letter with a link to reset is received - the password will change to randomly.

## **15. THE LIFE PATTERNS AND UNDER PHOTO**

You can use the format templates {Some text {Option 1 | Option 2} continuation of the text}

For example: {*Pri*{*c*/*c*}{*e*/*e*} 1990 USD. Y{*o*/*o*}*u* {*c*/*c*}*an* {*o*/*o*}*rd*{*e*/*e*}*r* th{*e*/*e*} f{*o*/*o*}*II*{*o*/*o*}*wing* link #login#}

The letters in brackets {} alternate rus / eng

Turnover #login# - makes @login format link to the account that is specified.

#### **16. WORKING WITH DATABASES**

You can create any number of databases for their projects. To do this, simply press the appropriate button and select a location to save the database. Base default - data.db

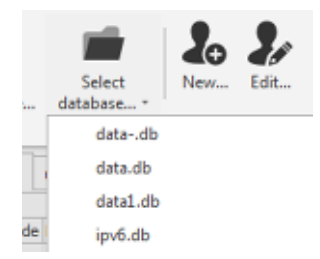

Switching between databases is either from the drop down list (database must be in a folder with the program), or you can choose any other place through dialog.